## 第30回世界牛病学会2018札幌

## <u>事前参加登録</u>

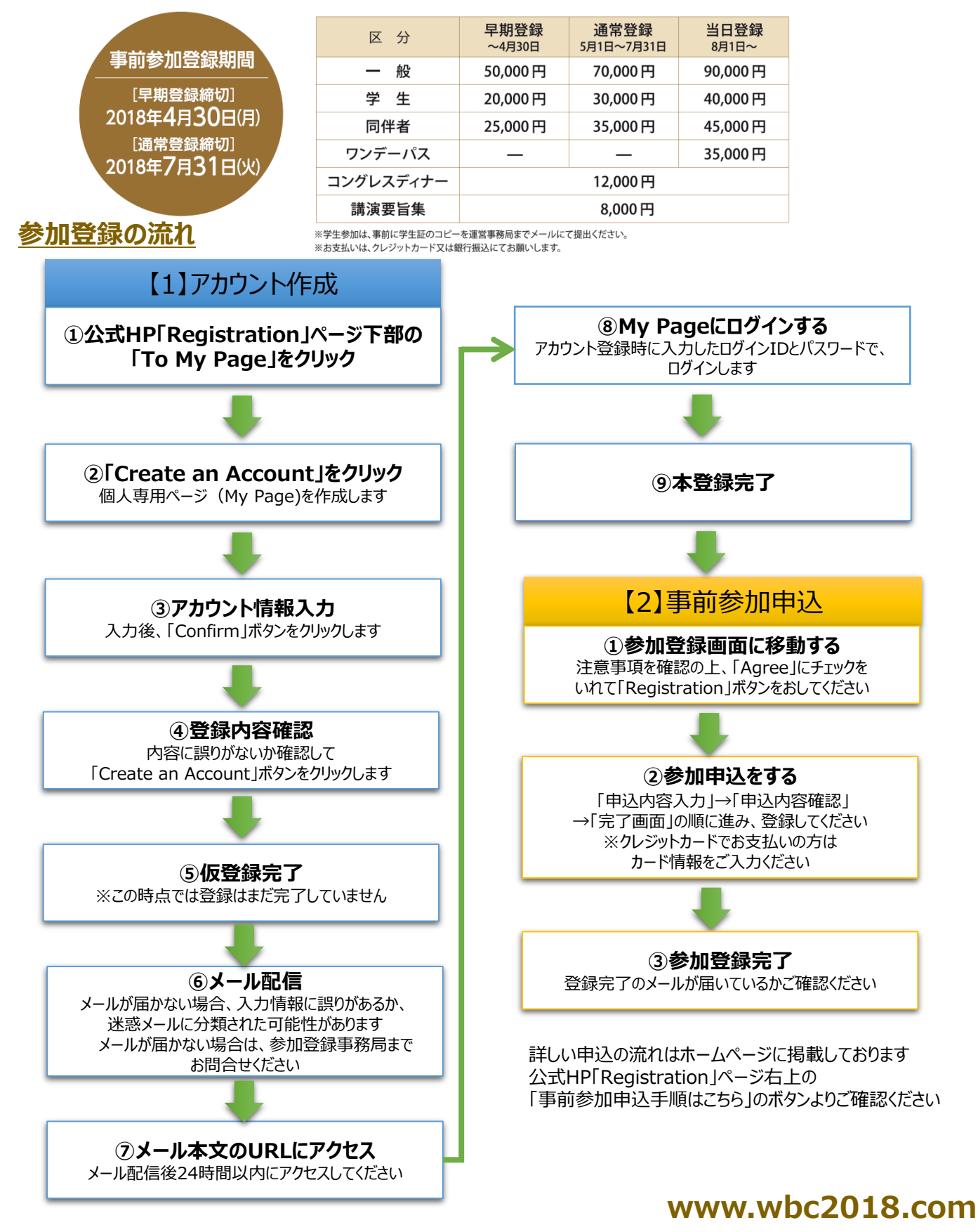

ご不明な点がございましたら、下記運営事務局までお気軽にお問合せください 【お問合せ先】 第30回世界牛病学会2018札幌 参加登録事務局 (株式会社コンベンションリンケージ内) E-mail: <u>wbc2018 reg@c-linkage.co.jp</u> TEL: 011-272-2151 / FAX: 011-272-2152

## 第30回世界牛病学会2018札幌 参加登録 Q&A

| Q                                                | Α                                                                                                    |
|--------------------------------------------------|----------------------------------------------------------------------------------------------------|
| アカウントはどのように作ればよいですか                              | Registrationページ下部にある「To My<br>Page」のボタンより、ログイン画面にアクセスし、<br>Create an Accountより作成ください                                                                                                    |
| アカウント登録後のメールが届きません                               | 以下の可能性があります<br>(1)迷惑メールに分類されている<br>(2)メールアドレスが誤っている<br>→(2)の場合は再度アカウントを作成するか、<br>運営事務局にお問合せください                                                                                                    |
| アカウント登録後、メールが届きましたが、このあと<br>はどうすればよいですか          | メール内にあるURLにアクセスし、ログイン後、参<br>加登録いただけます                                                                                                    |
| アカウント登録後のメールを確認するのが24時間<br>後になり、URLが無効となってしまいました | お手数ですが、再度アカウント登録をお願いいた<br>します                                                                                                    |
| Accompanying Person(同伴者)はどのよ<br>うに登録すればよいですか     | Accompanying Person (同伴者) 用にアカ<br>ウントを作成し、登録をしてください<br>登録の際はRemarks (備考欄) に、<br>(1) 一緒に来られる方のお名前<br>(2) 一緒に来られる方のご所属<br>(3) 一緒に来られる方のRegistration ID※<br>をご入力ください<br>※Registration IDは登録完了後に発行され<br>ます |
| ログインID/パスワードを忘れました                               | ログインIDは登録完了メールに記載がありますの<br>で、ご確認ください<br>パスワードは下記URLにアクセスし、画面の指示<br>に従ってください<br>https://wbc.confit.atlas.jp/nonmembe<br>r/passwordreset                                                                 |

その他ご不明な点がございましたら、下記運営事務局までお気軽にお問合せください

【お問合せ先】 第30回世界牛病学会2018札幌参加登録事務局 株式会社コンベンションリンケージ 〒060-0002 札幌市中央区北2条西4丁目 北海道ビル E-mail: <u>wbc2018 reg@c-linkage.co.jp</u> TEL: 011-272-2151 / FAX: 011-272-2152